♀ 〒525-0050 滋賀県草津市南草津3丁目4-3-3

NGD T 077-567-8101

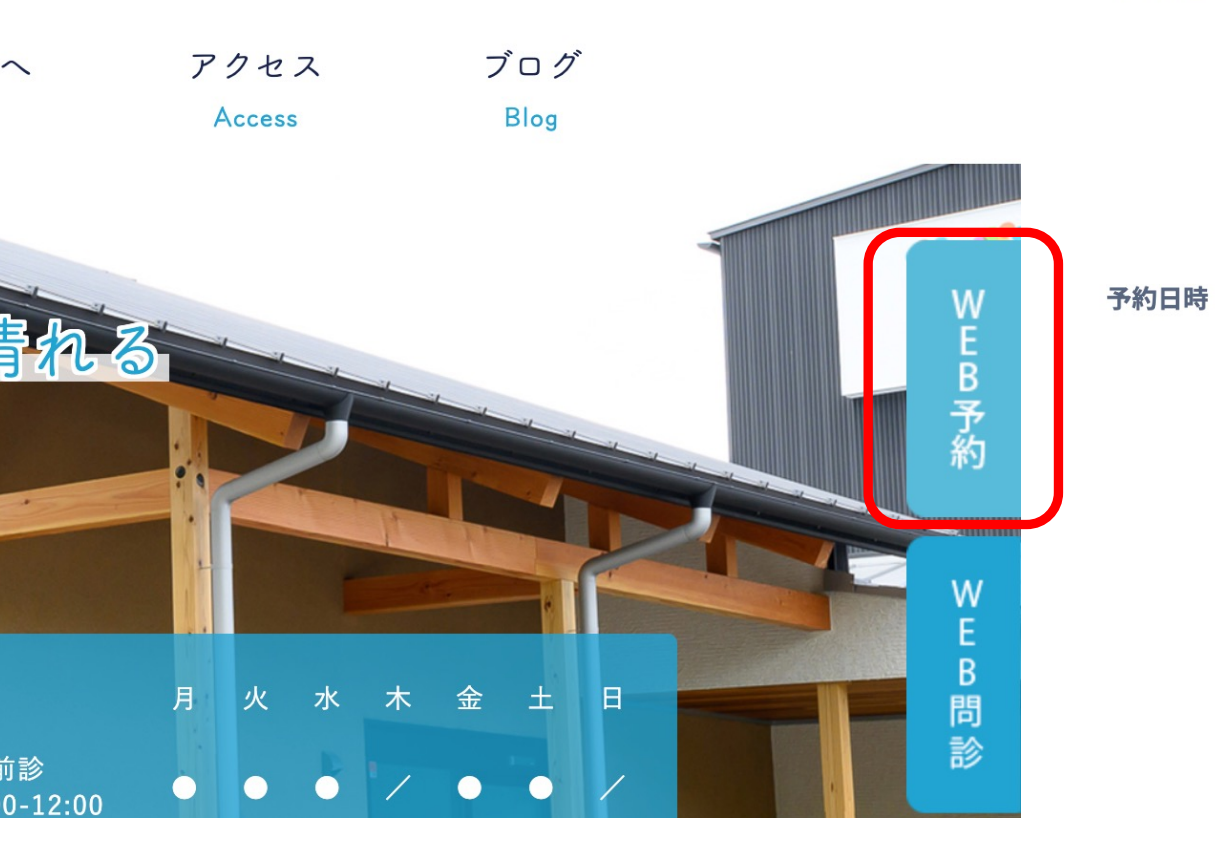

## 必須 予約メニューを選択してください カテゴリ 胃カメラ予約 メニュー 早朝胃カメラ(8時~9時) 予約日を選択してください 必須 本日 2021年8月 2021年9月 火水木金土 火水木 月 日月 30 31 1 2 3 4 3 4 5 6 7 5 6 7 8 9 10 11 9 10 11 12 13 14 12 13 14 15 16 17 18 16 17 18 19 20 21 15 19 20 21 22 23 24 25 23 24 25 26 27 28 22 30 31 1 2 3 4 26 27 28 29 30 1 2 3 4 5 6 7 8 9 5 6 7 8 9 10 11

## 📃 満員 📃 残りわずか 📃 受付時間外 🛑 本日 🔲 選択中

当院ホームページの右上段にあるWEB予約をクリニックすると、右のページに移動します。 カテゴリで新型コロナワクチン接種をクリニックすると、メニューにコロナワクチン接種、土曜日枠、 日曜日枠がそれぞれ表示されますので希望の日をクリックしてください。 ※コロナワクチンのカテゴリは9月3日以降に表示されます。

## 予約の情報をご記入ください

予約内容

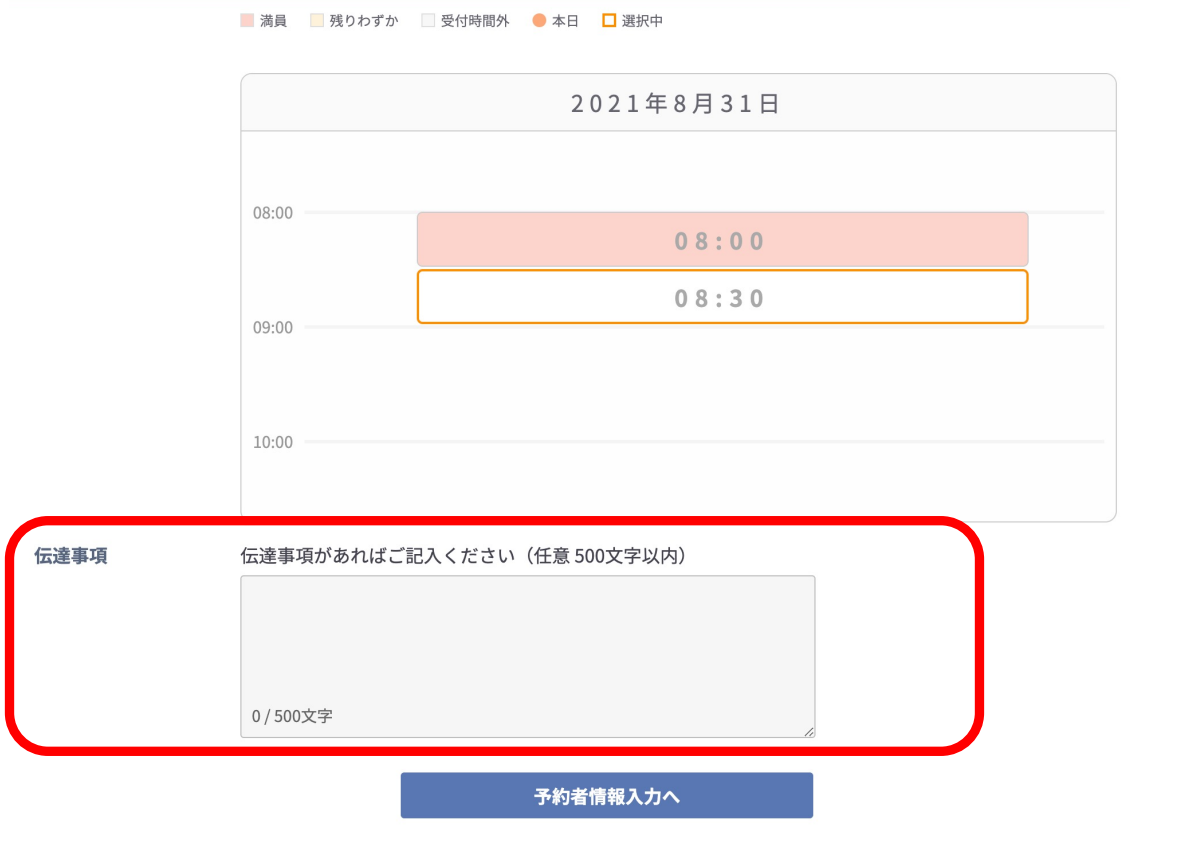

希望の日を選択後、下方へスクロールすると時間の案内が表示されまで 予約可能な時間にオレンジのカーソルを合わせて、"予約情報入力へ"を クリックすると予約情報入力のページに移動します。

※12歳から15歳で接種希望の方はこの伝達事項欄に保護者の氏名、 連絡先を必ず記入してください。

| 予約メニュー 早朝    | 胃カメラ(8時~9時)        |            |                           |
|--------------|--------------------|------------|---------------------------|
| 予約日時 2021    | 221年8月31日(火) 08:30 |            |                           |
| 伝達事項なし       |                    |            |                           |
|              |                    |            |                           |
| 予約者情報        | 診察券番号              |            |                           |
|              |                    |            |                           |
|              | 診察券をお持ちの           | 方は入力してください |                           |
|              | 姓必須                | 名必須        | 性別 <u>必須</u><br>● 里性 ○ 女性 |
|              |                    |            |                           |
|              | 姓 (カナ)             | 冬(力十)      |                           |
|              | XT ())))           |            |                           |
|              |                    |            |                           |
|              | 高红亚口               |            |                           |
|              | 電話番亏               |            |                           |
|              |                    |            |                           |
|              | メールアドレス            | 必須         |                           |
|              |                    |            |                           |
|              | 住所                 |            |                           |
| っます。         |                    |            |                           |
| <u>~</u> "\$ | 生年月日               |            |                           |
|              | 例:1970/1/1         | Ē          |                           |
|              |                    |            |                           |
| ζ            |                    |            |                           |
|              |                    | 戻る         | <br>確認す <u>る</u>          |

予約情報に氏名、電話番号、メールアドレス、住所、生年月日を全て入力の上、"確認する"をクリックしてください。 入力頂いたメールアドレスに予約確認のメールが届きますので、予約確定のURLをクリックして予約完了です。 ※予約確定のURLをクリニックしないと予約完了しないので注意してください!!